# Instrukcja Użytkownika SID Osiedle: Mieszkańcy -> Kwaterowanie

Nowe okno Kwaterowania zostało wprowadzone do modułu SID Osiedle w lutym 2016 r. w odpowiedzi na niezbyt intuicyjny interfejs okna poprzedniego oraz powtarzające się problemy w przypadku prób zakwaterowania nowych studentów (czyli nie istniejących jeszcze w bazie kwater).

Okno stworzono z myślą zachowania zgodności z przyjętymi zasadami logiki biznesowej modułu Osiedle przy znacznym jednak zwiększeniu funkcjonalności okna i kontroli nad kwaterowanymi osobami z punktu widzenia ogółu Akademików a nie tylko pojedynczego Osiedla.

## I. Założenia wstępne (zgodne z przyjętą logiką biznesową modułu Osiedle).

- 1. Używane pojęcia:
  - a) Akademik, Dom Studencki dowolny wskazany akademik PŁ,
  - b) zakwaterowanie historyczne (bez aktualnego zameldowania w jednym z Akademików), posiada wyraźnie określone daty początku i końca okresu zakwaterowania,
  - c) zakwaterowanie bieżące (z aktualnym zameldowaniem w jednym z Akademików),
    została określona data zakwaterowania, natomiast aktualnie trwa więc bez wskazanej daty
    wykwaterowania,
  - d) przypisy, obciążenia koszty zakwaterowania w pokoju akademika obciążające konto studenta
  - e) wpłaty wpłaty studentów na konto bankowe z tytułu ww. obciążeń
- 2. Student może mieć następujące statusy:
  - a) nigdy nie kwaterowany,
    W bazie kwater student nie widnieje, nie ma go na liście studentów w oknie Kwaterowania.
  - b) kwaterowany, aktualnie nie zameldowany,W bazie kwater istnieją tylko zakwaterowania historyczne studenta.
  - c) Kwaterowany, aktualnie zameldowany,W bazie kwater istnieje zakwaterowanie bieżące + ewentualne zakwaterowania historyczne

# ZASADA NR 1

Student aktualnie może być zameldowany WYŁĄCZNIE w jednym Akademiku, w pokoju, w którym na dany moment jest jeszcze wolna kwatera.

# ZASADA NR 1

Student w danym okresie przeszłości może być zakwaterowany WYŁĄCZNIE w jednym Akademiku. Nie mogą kolidować ze sobą: okresy zakwaterowań, nr-y akademików, pokojów itp.

- 3. Komplet informacji o zakwaterowaniu obejmuje:
  - a) dane osoby kwaterowanej (nazwisko, imię, PESEL),
  - b) okres zakwaterowania (data początku i końca okresu zakwaterowania),
  - c) miejsce zakwaterowania (Akademik, nr pokoju),
  - d) dane potrzebne do wygenerowania obciążeń studenta z tytułu zakwaterowania (grupa cennikowa, liczba miejsc w pokoju akademika).

## ZASADA NR 3

Ze względu na zachowanie zgodności kwot obciążeń generowanych na podstawie grup cennikowych przypisanych do zakwaterowań, każde zakwaterowanie musi mieć przypisaną grupę cennikową ZGODNĄ z aktualnym na moment początku okresu zakwaterowania cennikiem. Jeżeli w ciągu trwania zakwaterowania nastąpi zmiana cennika należy zakończyć stare zakwaterowanie i wystawić nowe bazujące na nowym cenniku.

#### ZASADA NR 4

Zakwaterowania do których istnieją obciążenia lub wpłaty można korygować (podlegają edycji o ile nie naruszy ona innych zasad), nie można natomiast ich usuwać. Jeżeli zaistnieje potrzeba usunięcia takiego zakwaterowania w celach porządkowych to należy wpłatę(y) rozparować, a obciążenie(a) usunąć.

- 4. W bazie studentów figurują osoby powtarzające się. Jeżeli są to:
  - a) osoby z obywatelstwem polskim (potwierdzonym m.in. prawidłowym numerem PESEL)
    Sytuacja nieprawidłowa, najprawdopodobniej jeden z wpisów osoby jest wadliwy i należy to zgłosić w celu skorygowania zdublowanego wpisu. Unikniemy w ten sposób sytuacji, że część operacji dokonanych na studencie będzie trzymana na jednym wpisie, a druga część na drugim co często prowadzi do zafałszowań sytuacji tego studenta.
  - b) obcokrajowcy (brak numeru PESEL przyjęto jako zasadę rekrutacyjną na PŁ, że w przypadku gdy Dział Rekrutacji nie jest pewny, czy Rekrut kształcił się już u nas na uczelni, ma prawo założyć taką osobę ponownie. Taką osobę można również zgłosić natomiast bez dodatkowego potwierdzenia danych korekta może nie być możliwa.

#### ZASADA NR 5

W przypadku konieczności zakwaterowania obcokrajowca, który figuruje wielokrotnie w bazie studentów wybieramy wpis najnowszy tzn z aktualnym tokiem studiów.

| X                                        |                                       |                  |                                             |                           | Miesz                              | zkańcy -               | Kwater                      | rowanie               |                        |                 |              |                                    | - 🗆                         | ×   |
|------------------------------------------|---------------------------------------|------------------|---------------------------------------------|---------------------------|------------------------------------|------------------------|-----------------------------|-----------------------|------------------------|-----------------|--------------|------------------------------------|-----------------------------|-----|
| Wyszukiwanie                             | SEKCJA 1<br>nię O Nr PESE<br>Wyszukaj | Filb<br>L A<br>( | rowanie dany<br>ktualny meldu<br>i nieważne | dh Si<br>nek<br>⊖tak ⊖nie | EKCJA 2<br>Kwaterow<br>e od 1995-0 | any w okres<br>01-01 🗸 | sie <b>√</b> nie<br>do 9999 | określone<br>-12-31 ∨ | DS / nr poł<br>ds2 🗸 🗸 | koju<br>dowolny | • (          | Pokaż zakwaterow<br>) wszystkich ( | wania DS-ów<br>) aktualnego |     |
| Lista studentów:                         |                                       |                  |                                             |                           |                                    |                        |                             |                       |                        |                 | Znale        | ezionych pozycji:                  | 11849                       |     |
|                                          | Dane studen                           | ita              |                                             |                           | 4                                  |                        |                             | Ostatnie z            | akwaterowar            | nie w DS-ie     | Ostatnie zak | waterowanie (ws                    | zystkie DS-y)               | ^   |
| Nazwisko i imię                          |                                       |                  | PESEL                                       | i yp najmu wg             | ) cennika                          |                        | AKT. MEID.                  | od                    | do                     | nr pokoju       | od           | do                                 | nr DS-u                     |     |
| 1.1.1.1.1.1.1.1.1.1.1.1.1.1.1.1.1.1.1.1. |                                       |                  |                                             | DS4 - Studenc             | iPŁ+zwymianyE                      | ras                    | TAK (DS4)                   |                       |                        |                 | 2015-12-18   |                                    | ds4                         |     |
|                                          |                                       |                  |                                             |                           |                                    |                        | NIE                         |                       |                        |                 | 2015-02-26   | 2015-07-09                         | ds8                         |     |
|                                          |                                       |                  |                                             | SE                        | КСЈА З А                           |                        | NIE                         |                       |                        |                 | 2012-01-04   | 2012-09-30                         | ds9                         |     |
| 2                                        |                                       | · · · · ·        |                                             |                           |                                    | -                      | NIE                         |                       |                        |                 | 2014-09-22   | 2014-10-16                         | ds4                         |     |
|                                          |                                       | 8                | 5                                           |                           |                                    |                        | NIE                         |                       |                        |                 | 2012-09-25   | 2013-06-21                         | ds8                         | 4   |
| 4                                        |                                       |                  |                                             |                           |                                    |                        | NIE                         |                       |                        |                 | 2006-11-07   | 2008-06-05                         | ds3                         | _   |
| 4                                        |                                       |                  |                                             |                           |                                    |                        | NIE                         |                       |                        |                 | 2014-09-29   | 2015-07-01                         | ds3                         | _   |
| <u>-</u>                                 |                                       |                  | -                                           | 1                         |                                    |                        | NIE                         |                       |                        |                 | 2009-10-01   | 2010-07-02                         | ds5                         |     |
| 4                                        |                                       |                  |                                             | 5                         |                                    |                        | NIE                         |                       |                        |                 | 2013-09-14   | 2014-02-10                         | ds8                         | -   |
| ·                                        |                                       |                  |                                             |                           |                                    |                        | NIE                         |                       |                        |                 | 2013-02-21   | 2013-08-22                         | 054                         | _ v |
| Dodaj spoza listy                        | /                                     |                  |                                             |                           |                                    |                        |                             |                       |                        |                 |              |                                    |                             |     |
| Historia zakwate                         | rowania:                              |                  |                                             |                           | 1                                  |                        |                             |                       |                        |                 |              |                                    |                             | _   |
| Od kiedy                                 | Do kiedy                              | Nr DS-u          | Meldunek                                    | Nr pokoju                 | Miejsca ogółem                     | Miejsca w              | olne Typ                    | najmu wg noweg        | o cennika DS·          | -u              |              | Ka                                 | oszt najmu                  | ^   |
| 2012-09-25                               | 2013-06-21                            | ds8              | 0                                           | 120                       | 2                                  |                        | 0                           |                       |                        |                 |              |                                    |                             |     |
|                                          |                                       |                  |                                             | SE                        | KCJA 3 B                           |                        |                             |                       |                        |                 |              |                                    |                             |     |
|                                          |                                       |                  |                                             | 02                        |                                    |                        |                             |                       |                        |                 |              |                                    |                             |     |
|                                          |                                       |                  |                                             |                           |                                    |                        |                             |                       |                        |                 |              |                                    |                             |     |
|                                          |                                       |                  |                                             |                           |                                    |                        |                             |                       |                        |                 |              |                                    |                             |     |
|                                          |                                       |                  |                                             |                           |                                    |                        |                             |                       |                        |                 |              |                                    |                             | ~   |
| Dodaj                                    | Р                                     | opraw            |                                             | SE                        | KCJA 4                             |                        |                             |                       |                        |                 |              |                                    | Usuń                        |     |

W oknie kwaterowania wyróżnić można następujące obszary:

- 1. Sekcja danych (sekcje 3A i 3B),
- 2. Panel wyszukiwania (sekcja 1) i filtrowania danych (sekcja 2),
- 3. Panel operacji na danych (sekcja 4),
- 4. Panel edycji danych zakwaterowania (w widoku domyślnym ukryty).

## Sekcja danych.

Sekcja ta mieści się w środkowej części okna i składa się z dwóch list:

- a) listy górnej studentów kwaterowanych (kiedykolwiek) na PŁ,
- b) listy dolnej historii kwaterowania studenta zależnej od listy wymienionej powyżej.

Dane, które są widoczne w listach, obejmują domyślnie wszystkie DS-y, przy czym dane DS-u na którym pracujemy (DS ustawiony w filtrze) są wyróżnione na obu listach kolorem żółtym, ciemniejszym od standardowego koloru list.

Jak już zostało wspomniane w rozdziale poprzednim jest to górna lista w sekcji danych. Domyślnie zawarci w niej są wszyscy studenci, którzy kiedykolwiek posiadali zakwaterowanie w dowolnym z Domów Studenckich (akademików) Politechniki Łódzkiej.

Nad listą z prawej strony znajduje się informacja ilu studentów widać aktualnie na liście z uwzględnieniem zmian wynikających z ustawień filtrowania danych.

Studentów można filtrować na różne sposoby, jest to dokładnie opisane w rozdziale V.

| Lista studentów:                         |               |       |                                    |            |            |                |           | Znale         | zionych pozycji | : 11849        | 6 |
|------------------------------------------|---------------|-------|------------------------------------|------------|------------|----------------|-----------|---------------|-----------------|----------------|---|
|                                          | Dane studenta |       | The entry of the                   | Also maid  | Ostatnie a | zakwaterowanie | e w DS-ie | Ostatnie zakv | waterowanie (w  | szystkie DS-y) | ^ |
| Nazwisko i imię                          |               | PESEL | Typ najmu wg cennika               | AKT. Meld. | od         | do             | nr pokoju | od            | do              | nr DS-u        |   |
| 1.1.1.1.1.1.1.1.1.1.1.1.1.1.1.1.1.1.1.1. | 1             |       | 2                                  | NIE 3      |            | 4              |           | 2010-11-22    | 2010-12-14      | 5 ds8          | 1 |
| 1                                        |               |       | DS7 - Studenci PŁ + z wymiany Eras | TAK (DS7)  |            |                |           | 2015-09-30    |                 | ds7            | 1 |
| 1                                        |               |       | DS8 - Studenci PŁ + z wymiany Eras | TAK (DS8)  |            |                |           | 2015-09-18    |                 | ds8            | 1 |
| 7                                        |               |       | DS7 - Studenci PŁ + z wymiany Eras | NIE        |            |                |           | 2015-10-01    | 2016-02-19      | ds7            | 1 |
| 1                                        |               |       | D58 - Studenci PŁ + z wymiany E    | TAK (D58)  |            |                |           | 2015-09-25    |                 | ds8            |   |
| 1                                        |               |       |                                    | NIE        |            |                |           | 2014-09-14    | 2015-08-08      | ds7            | 1 |
| 1                                        |               |       | DS6 - Studenci PŁ + z wymiany Eras | TAK (DS6)  |            |                |           | 2015-09-25    |                 | ds6            | 1 |
| ,                                        |               |       |                                    | NIE        | 2012-10-01 | 2013-03-11     | 120       | 2012-10-01    | 2013-03-11      | ds2            | 1 |
| 1                                        |               |       |                                    | NIE        |            |                |           | 2013-02-21    | 2013-07-02      | ds8            |   |
| Ar Hondar Dama                           |               |       | DS6 - Osoby nie będące studentami  | TAK (DS6)  |            |                |           | 2013-11-01    |                 | ds6            |   |

Domyślny widok jest o tyle istotny, że w przypadku istnienia już dowolnego kwaterowania studenta łatwiej przebiega proces ponownego zakwaterowania nawet w przypadku, gdy student zostaje przeniesiony do innego Akademika.

Jest to pierwsza z różnic w stosunku do starego okna zakwaterowania, gdzie kwaterowania były rozpatrywane wyłącznie z punktu widzenia pojedynczego DS-u, student nie kwaterowany w tym DS.-ie musiał być wyszukiwany tak jakby nie był kwaterowany w żadnym z DS-ów.

Dane widoczne na liście podzielić można na:

- a) <u>Dane identyfikujące studenta</u> (nazwisko, imię, PESEL, grupa 1 na obrazku).
  Informacje te w prosty sposób są zintegrowane z wyszukiwaniem studenta.
- b) <u>Dane określające koszt najmu</u> (typ najmu wg cennika, grupa 2).
  Studenci, którzy mają tą pozycję pustą, nigdy nie byli kwaterowani wg nowego cennika 2016.

# Pod koniec 2015 roku zmieniła się polityka cenowa, każdy z DS-ów ma obecnie założony własny indywidualny cennik najmu, wcześniej istniał w systemie tzw. cennik ogólny z którego korzystała większość DS-ów.

Jest to druga, dość znacząca różnica w stosunku do starego zakwaterowania.

c) <u>Dane związane z kwaterowaniem (</u>aktualne zameldowanie (grupa 3), ostatnie kwaterowanie w DS-ie wskazanym jako domyślny (grupa 4) oraz ostatnie zakwaterowanie ogólnie w DS-ach PŁ (grupa 5).

Aktualne zameldowanie - warto odnotować fakt, że nie musi to oznaczać meldunku w DS-ie domyślnym. Osoby, posiadającej zameldowanie w innym DS-ie, nie zameldujemy w DS-ie domyślnym do momentu uregulowania jej statusu (wymeldowania) w DS-ie, w którym aktualnie jest zameldowana. **Ostatnie kwaterowanie w DS-ie domyślnym** - obejmuje nr pokoju w DS-ie domyślnym oraz okres zakwaterowania,

**Ostatnie kwaterowanie ogólnie w DS-ach PŁ** – obejmuje DS w którym student ostatnio był zakwaterowany oraz okres zakwaterowania.

Informacje te mają szczególne znaczenie w przypadku, gdy szukamy informacji w jakim okresie określona osoba była zakwaterowana lub np. nie są znane (lub pamiętane) jej dane osobowe i musimy ją wyszukać korzystając z historii kwaterowania.

Dolna lista w sekcji danych ma za zadanie przedstawić pełną historię kwaterowania studenta. Jest to kolejna, nowa rzecz w oknie kwaterowania, do tej pory przejrzystych informacji w tym temacie nie było.

# Prawidłowo tworzona historia kwaterowania ma duże znaczenie, gdyż powinna stanowić bazę do tworzenia obciążeń z prawidłowo naliczonymi kosztami najmu wg zmiennych w czasie cenników najmu. Po przejściu na indywidualne cenniki dla DS.-ów zależności te są bardziej widoczne podczas wszelkich analiz.

| Lista studentów: | :          |         |          |               |                    |                 |                                  |                      | Znalez               | ionych pozycji: | 11849                    |
|------------------|------------|---------|----------|---------------|--------------------|-----------------|----------------------------------|----------------------|----------------------|-----------------|--------------------------|
| Nazwisko i imię  | Dane stude | nta     | PESEL    | Typ najmu wg  | cennika            | Akt. meld       | Ostatnie zakwaterowanie<br>od do | w DS-ie<br>nr pokoju | Ostatnie zakwo<br>od | aterowanie (ws. | zystkie DS-y)<br>nr DS-u |
|                  | •          |         |          | DS9 - Studeno | i spoza PŁ na umov | wach TAK (DS9   |                                  |                      | 2015-10-01           |                 | ds9                      |
|                  |            |         |          |               |                    | NIE             | 2011-09-29 2011-09-30            | 317                  | 2014-10-01           | 2015-03-10      | ds7                      |
|                  |            | - 6     |          | 10 · ·        | 4                  | 1               | 2                                |                      | 3                    | 3               |                          |
| Historia zakwate | erowania:  |         |          |               |                    |                 |                                  |                      |                      |                 |                          |
| Od kiedy         | Do kiedy   | Nr DS-u | Meldunek | Nr pokoju     | Miejsca ogółem     | Miejsca wolne T | yp najmu wg nowego cennika DS-u  |                      |                      | Ko              | szt najmu                |
| 2014-10-01       | 2015-03-10 | ds7     | NIE      | 1213          | 2                  | 0               |                                  |                      |                      |                 |                          |
| 2013-10-01       | 2014-07-07 | 3ds7    | NIE 1    | 410           | 2                  | 0               | 4                                |                      |                      |                 |                          |
| 2013-10-01       | 2013-10-07 | ds7     | NIE      | 410           | 2                  | 0               |                                  |                      |                      |                 |                          |
| 2013-06-28       | 2013-09-30 | ds4     | NIE      | 723           | 2                  | 0               |                                  |                      |                      |                 |                          |
| 2012-09-20       | 2013-06-30 | ds7     | NIE      | 1411          | 2                  | 1               |                                  |                      |                      |                 |                          |
| 2011-10-01       | 2012-07-12 | ds7     | NIE      | 1512          | 2                  | 1               |                                  |                      |                      |                 |                          |
| 2011-09-29       | 2011-09-30 | ds2     | NIE      | 317           | 2                  | 0               |                                  |                      |                      |                 |                          |

Jak widać powyżej pełną **historię kwaterowania tworzy lista wszystkich okresów kwaterowań studenta** w DS-ach PŁ sortowana od najnowszego do najstarszego okresu kwaterowania. Informacje na liście dolnej są adekwatne do odpowiedników na liście górnej (te same informacje przenoszą pola **1**, **2**, **3**, **4** oraz odpowiednio **1**, **2**, **3**, **4**).

Oprócz okresu podane są dokładne informacje, gdzie kwaterowano osobę: DS, nr pokoju

#### a) okres zakwaterowania

Okresy kwaterowań nie powinny zachodzić na siebie, powinny uwzględniać nie tylko okresy rzeczywistego zakwaterowania studenta, ale również ewentualne zmiany cenników najmu.

# Do dziś zdarzają się sytuacje, gdy okresy kwaterowania z różnych DS-ów zachodzą na siebie. Należy dążyć do wyeliminowania takich przypadków.

b) miejsce zakwaterowania (DS, nr pokoju, zameldowanie)

Tylko najnowsze kwaterowanie może (nie musi) mieć informację o Meldunku ustawioną na [TAK]. Towarzyszyć temu będzie puste okienko w polu [Do kiedy] trwa okres zakwaterowania. Analogicznie, podanie daty wykwaterowania jest równoznaczne ze stratą zameldowania w danym DS-ie.

# Poprzednie okno nie dawało pełnej kontroli, zdarzały się sytuacje, gdy student był zameldowany w 2-óch DS-ach jednocześnie. Należy dążyć do wyeliminowania takich przypadków.

 c) <u>informacje określające koszt najmu</u> (ilość miejsc w pokoju akademickim i typ najmu wg nowego cennika).
 Dane powyższe uzupełnione o sposób rozliczenia (stawka miesięczna lub stawka dzienna x liczba dni) stanowią bazę do wyliczenia kosztu najmu i powinny znaleźć pokrycie w okresie i kwocie obciążeń nałożonych na studenta z tytułu najmu.

#### V. Wyszukiwanie studentów na liście.

| Wyszukiwanie    |            |                                                               |
|-----------------|------------|---------------------------------------------------------------|
| Nazwisko i imię | O Nr PESEL | Saksia uwazukiwania mażna znalaźć w lawaj górnaj czaćci akna  |
|                 | Wyszukai   | Sekcję wyszukiwania można znależć w lewej gornej części okna. |

Samo wyszukiwanie oparte jest na 2 rodzajach danych:

1. <u>nazwisko i imię</u> (rozdzielone spacją, spodziewany typ danych: zestaw liter),

Podstawowy sposób wyszukiwania studenta, dane należy podać z uwzględnieniem dużych liter na początku nazwiska i imienia. Wyszukiwanie odporne jest na znaki typu spacja przed i po tekście wyszukiwania.

2. nr PESEL (spodziewany typ danych: zestaw 11-tu cyfr),

Dodatkowy sposób, skuteczny przede wszystkim dla studentów z obywatelstwem polskim.

W przypadku obcokrajowców należy zapoznać się z uwagami ze wcześniejszych rozdziałów gdyż obcokrajowcy mogą nie posiadać generowanego nr PESEL lub występować w postaci kilku wpisów w bazie studentów. Stąd wyszukiwanie po nazwisku w ich przypadku wygląda na skuteczniejsze.

#### Schemat postępowania:

- a) należy wybrać sposób wyszukiwania po nazwisku / imieniu lub po numerze PESEL,
- b) w polu poniżej wpisać szukany ciąg znaków,
- c) zatwierdzić operację wyszukiwania poprzez naciśnięcie klawisza [Enter] lub przycisku [Wyszukaj].

# W przypadku rozpoznania n-ru PESEL typ wyszukiwania przestawi się automatycznie na [po numerze PESEL] nawet jeśli wcześniej była zaznaczona opcja [Nazwisko i imię].

#### UWAGA!

W przypadku nie rozpoznania studenta na liście zakwaterowanych studentów, po upewnieniu się, że wyszukiwane dane są poprawne, pod listą zostaje odblokowany przycisk [Dodaj spoza listy], który udostępnia możliwość pierwszego zakwaterowania studenta.

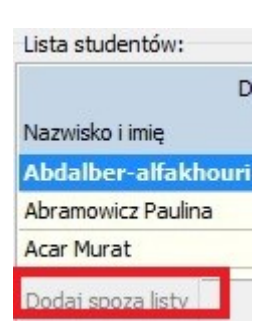

| Filtrowanie danych  |                                        |                  |                              |
|---------------------|----------------------------------------|------------------|------------------------------|
| Aktualny meldunek 1 | Kwaterowany w okresie 🗹 nieokreślone 2 | DS / nr pokoju 3 | Pokaż zakwaterowania DS-ów 4 |
| nieważne tak nie    | od 1995-01-01 🗸 do 9999-12-31 🗸        | ds2 v dowolny v  | wszystkich aktualnego        |

Sekcja filtrowania jest umieszczona w prawej górnej części okna, można wyróżnić 4 podsekcje:

# 1. <u>aktualny meldunek (kolor brązowy)</u>

Filtr przydatny, gdy jest wymagane wyszczególnienie studentów aktualnie zakwaterowanych. Należy zwrócić uwagę na ustawienia podsekcji nr 4, gdyż zasięg domyślny obejmuje kwaterowania we wszystkich DS-ach.

- opcja [nieważne] domyślna, pokaże nam wszystkie kwaterowania studentów,
- opcja [tak] pokaże studentów z aktualnym meldunkiem i kwaterowaniami bez wskazanej daty końca okresu kwaterowania,
- opcja [nie] pokaże studentów, u których wszystkie kwaterowania wygasły.

# 2. okres kwaterowania (kolor zielony)

Filtr przydatny, gdy jest znany okres kwaterowania ale nie znamy (nie pamiętamy) danych studenta.

- opcja domyślna obejmuje okres od pierwszego kwaterowania studenta (za pomocą modułu SID Osiedle ) do dnia bieżącego,
- opcja z brakiem wskazania końca okresu kwaterowania powinna być równoznaczna
  z wybraniem opcji [nieważne] w sekcji nr 1 czyli obejmować wszystkie (bez wyjątków)
  kwaterowania studentów.
- opcja ze wskazaniem końca okresu kwaterowania (na dzień dzisiejszy) powinna być równoznaczna z wybraniem opcji [nie] w sekcji nr 1 czyli obejmować tylko kwaterowania zakończone.

## UWAGA!

Sformułowanie "powinna" zostało specjalnie użyte w celu podkreślenia, że w danych zdarzają się odstępstwa od tych zasad. Wynikają one często z braku pełnego wglądu w sytuację na innych DS-ach i wynikłych stąd drobnych niezgodności pomiędzy zakwaterowaniami w poszczególnych DS-ach.

## 3. nr pokoju w bieżącym DS-ie (kolor niebieski)

Filtr przydatny, gdy chcemy sprawdzić, kto kwaterował w danym pokoju. Jest on w zasadzie równoznaczny z "cichym" ustawieniem w sekcji 4 aktualnego DS.-u

- opcja domyślna oznacza dowolny pokój ale z DS-u na którym pracujemy.

# 4. zasięg danych (kolor pomarańczowy)

Filtr przydatny, gdy chcemy ograniczyć listę kwaterowanych studentów wyłącznie do tych, którzy dotyczą DS-u na którym pracujemy.

- opcja [wszystkie DS.-y] domyślna, obejmuje kwaterowania studentów we wszystkich DS-ach.
- opcja [aktualny DS] ogranicza kwaterowania do studentów, którzy kiedykolwiek byli zakwaterowani w DS-ie na którym pracujemy nawet jeżeli ostatnie kwaterowanie pochodzi z innego DS.-u.

# UWAGA!

Zalecane jest ustawienie domyślne tej sekcji w przypadku, gdy naszym celem jest nowe zakwaterowanie studenta.

Wynika to stąd, że:

- a) można upewnić się czy student jest rzeczywiście kwaterowany w DS-ach po raz pierwszy (jeśli nie to dalej działamy na studencie kwaterowanym w innym DS-ie co ułatwia samą operację zakwaterowania,
- b) znamy bieżącą sytuację studenta w innych DS-ach pozwoli to uniknąć blokady lub niezgodności wynikających z meldunku lub okresu zakwaterowania w innym DS-ie.

Jeżeli chodzi o dodawanie nowego zakwaterowania musimy rozróżnić dwa przypadki:

#### 1. <u>Student już był zakwaterowany w dowolnym z DS-ów.</u>

W nowym podejściu do zakwaterowania można skorzystać z kwaterowań tworzonych również przez inne DS-y. Oznacza to, że przypadek ten obejmuje sytuację, gdy student w bieżącym akademiku zostanie zakwaterowany po raz pierwszy, ale wcześniej był już kwaterowany w innym Ds-ie.

| Dodaj Popraw |
|--------------|
|--------------|

Po wybraniu studenta na liście i kliknięciu w panelu operacji (w dolnej części okna) na przycisk [**Doda**j] pojawi się następujący zielony panel służący do wprowadzenia danych:

| Przypisanie studenta do kwater   | γ                       |          |                                  |               |   |          |        |
|----------------------------------|-------------------------|----------|----------------------------------|---------------|---|----------|--------|
| Student do ponownego zakwaterowa | ania w DS-ie:           |          |                                  |               |   |          |        |
| - Zelaneteromeny                 | No DECEL No albu-       | wyd      | Kanunali                         | Reli eliedem. |   |          | ^      |
| •                                | . 20734                 | 9 WM     | MIBM-2015/16/let/St.II/D/mgr-inż | 2015/16 L     | 1 |          |        |
| -                                |                         |          |                                  |               |   |          |        |
|                                  |                         |          |                                  |               |   |          |        |
|                                  |                         |          |                                  |               |   |          | ~      |
| Typ najemcy:                     |                         |          |                                  |               |   |          |        |
| Nr pokoju Grupa                  | wg cennika              | 2        |                                  |               |   |          |        |
| 101 (1/1) v niepra               | zypisana / stary cennik |          |                                  |               |   |          | ~      |
|                                  |                         |          | <u></u>                          |               |   |          |        |
| Okres zameldowania:              |                         |          | 4                                |               |   |          |        |
| Aktualny meldunek Zakwa          | 2016 02 04 W            | • neokre | sione -                          |               |   | 4 Zapisz | Anuluj |
|                                  | 010-03-07 0             | 3333-12- |                                  |               |   |          |        |

a) Sekcja "Student do zakwaterowania".

W górnej części znajdują się dane o tokach studiów studenta: wydział, kierunek, rok akademicki, posortowane w po roku akademickim malejąco. Ma to pomóc w wyborze najaktualniejszego wpisu w przypadkach np. zdublowanego wpisu studenta w bazie osobowej. Domyślnie wskazana jest pierwsza pozycja, ewentualnie należy wskazać inną jeżeli uznamy, że jest poprawniejsza.

b) Sekcja "Typ najemcy".

Obejmuje to dwie pozycje:

- nr pokoju w DS-ie dodatkowo widoczna jest informacja o liczbie wolnych miejsc w pokoju i liczbie miejsc
  w pokoju ogółem. Oczywiście żeby zakwaterowanie powiodło się w pokoju musi być wolne miejsce.
- grupę cennikową oznacza grupę wg nowego cennika 2016, system domyślnie ustawiony jest na pozycji "nieprzypisana / stary cennik", dla nowych zakwaterowań należy przestawić tą pozycję na właściwą grupę z nowego cennika 2016.

c) Sekcja "Okres zameldowania".

Obejmuje to dwie informacje:

- aktualność meldunku
- początek i koniec okresu zakwaterowania

#### UWAGA!

Aktualny meldunek czyli ustawienie na "Tak" jest zgodny wyłącznie z ustawieniem końca okresu na "nieokreślony". Analogicznie, aktualny meldunek ustawiony na "Nie" jest zgodny wyłącznie z ustawieniem konkretnej daty końca okresu kwaterowania. Każdy inny wariant przy próbie zapisu zwróci błąd.

d) Po wskazaniu wszystkich danych w sekcjach a) – c) naciskamy przycisk [Zapisz] (lub [Anuluj] jeśli chcemy zrezygnować).

System sprawdza:

- kompletność danych wskazanie wszystkich powyższych informacji,
- poprawność okresu zakwaterowania początek i koniec okresu zakwaterowania nie mogą ze sobą kolidować,
- zgodność aktualności meldunku z okresem zakwaterowania (patrz wyżej uwaga na czerwono),
- wolne miejsce w pokoju,
- brak kolizji aktualności meldunku i okresu zakwaterowania z innymi kwaterowaniami studenta.

Po potwierdzeniu poprawności danych następuje procedura zapisu danych.

#### 2. Student będzie zakwaterowany w DS-ach po raz pierwszy.

UWAGA! Przycisk obsługujący ten przypadek jest domyślnie nieaktywny !! Jest to zabezpieczenie przed sytuacją o której wcześniej już wspominano, gdy student będzie w danym DS-ie kwaterowany po raz pierwszy nie oznacza to, że nie był kwaterowany gdzie indziej.

W celu uzyskania dostępu do tej opcji należy potwierdzić, że dla studenta nie istnieją kwaterowania w żadnym z DS-ów. W tym celu wyszukujemy studenta poprzez Wyszukiwarkę. Brak studenta w bazie kwaterowań zostanie potwierdzony poniższym komunikatem i odblokowaniem przycisku [**Dodaj spoza listy**].

| Wyszukiwanie         | Filtrowanie danych                                                                                                    |                           |
|----------------------|----------------------------------------------------------------------------------------------------|---------------------------|
| Nazwisko i imie      | ONr PESEL Aktualny meldunek                                                                                                    | Kwaterowany w ok          |
| Adamas               | Nieważne Otak Onie  Wyszukaj                                                                                                    | od 1995-01-01 🔻           |
| Lista studentów:     |                                                                                                    |                           |
| D<br>Nazwisko i imię | Osiedle                                                                                                    | ×                         |
|                      | Nie znaleziono studenta do zakwaterowania o da<br>w polu wyszukiwania. W celu dodania nowego st<br>skorzystaj z przycisku [Dodaj spoza listy]. | inych podanych<br>tudenta |
|                      |                                                                                                    | ОК                        |
|                      |                                                                                                    |                           |
| Dodaj spoza listy    |                                                                                                    |                           |

Po naciśnięciu na przycisk [Dodaj spoza listy] pojawi się znajomy zielony panel do wprowadzenia danych:

| 🖲 Nazwisko i imię  🔿 Nr PESEL | Adamas                                           | Wyszukaj     |             |   |
|-------------------------------|--------------------------------------------------|--------------|-------------|---|
| Zakwaterowany                 | Nr PESEL Nr albu                                 | Wyd Kierunek | Rok akadem. | ~ |
| Vr pokoju<br>101 (1/1)        | Grupa wg cennika<br>nieprzypisana / stary cennik |              |             | V |

Jak można zauważyć panel ten różni się od poprzedniego sekcją zaznaczoną na czerwono. Sekcja ta służy do wyszukania studenta w bazie studentów. Możliwości wyszukiwania pozostają niezmienione. Tekst wyszukiwania jest podpowiadany na podstawie wcześniejszego wyszukiwania.

Po zatwierdzeniu warunków wyszukiwania klawiszem[**Enter**] lub kliknięciem przycisku [**Wyszukaj**] uzyskamy listę studentów spełniających kryteria np. o określonym nazwisku jak w naszym przykładzie. Należy na liście wskazać osobę którą należy zakwaterować.

Dalej proces wypełniania danych i zapisu przebiega podobnie jak to było w przypadku studenta już posiadającego historię kwaterowań tzn należy wypełnić sekcje "Typ najemcy" oraz "Okres zameldowania".

Weryfikacja poprawności danych i proces zapisu przebiega identycznie jak w przypadku wcześniejszym.

Edycja jest dostępna z poziomu dolnego panelu operacji za pomocą przycisku [Edytuj].

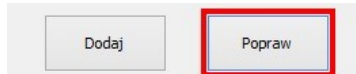

UWAGA! Edycja dotyczy listy dolnej czyli wpisów w historii zakwaterowania. Korekty są dozwolone wyłącznie na kwaterowaniach z DS-u na którym pracujemy:

| 0                          | siedle               |  |
|----------------------------|----------------------|--|
| Edytować można wyłącznie w | pisy aktywnego DS-u. |  |
|                            | OK                   |  |

UWAGA! Zasady edycji kwaterowania są podobne do zasad stosowanych w przypadku Dodawania nowego kwaterowania studenta już wcześniej kwaterowanego czyli przypadku 1-go opisanego w rozdziale VII. Jedynie w przypadku kwaterowań historycznych jest pomijane sprawdzanie liczby wolnych miejsc.

Większą różnicę stanowi fakt iż system musi sprawdzić dodatkowo czy do danego kwaterowania były tworzone obciążenia z tytułu zakwaterowania. Jeżeli tak przypomni o konieczności sprawdzenia czy zmianie nie ulegają koszty najmu.

|                                                                         | Usieule                                                                                       |                                                    |
|-------------------------------------------------------------------------|-----------------------------------------------------------------------------------------------|----------------------------------------------------|
| Pamietaj! Do korygowa<br>przypisy. W przypadku<br>grupy cennikowej) nal | anego zakwaterowania b<br>zmian (np widełek dat, t<br>eży upewnić się czy zmia<br>przypisach. | yły już utworzone<br>ypu pokoju,<br>nie nie uległy |
| koszty najmu na tych p                                                  |                                                                                               |                                                    |

Dla przypomnienia koszty najmu zależą zarówno od grupy cennikowej jak również np. od liczby miejsc w wynajmowanym pokoju.

Ponadto zmiana okresu kwaterowania może wymusić konieczność skorygowania liczby obciążęń dodania/usunięcia obciążeń w celu objęcia odpowiedniej liczby miesięcy okresu kwaterowania.

Usuń

Usunięcie kwaterowania jest dostępne z poziomu dolnego panelu operacji za pomocą przycisku [Usuń].

|      |      |      |      | ٦    | ٦    |      | 1    |      |      | 1    |      |      |      |      |      | 1    |      | Js                                       | U:  | ι    | 1    |      |      |      |      |      |      |      |      |      |      |      |      |      |                                       |      |      |      |      |                                       |      |      |      |                                       |      |      |      |      |      |      |      | v    | w    | oraw | opra    |
|------|------|------|------|------|------|------|------|------|------|------|------|------|------|------|------|------|------|------------------------------------------|-----|------|------|------|------|------|------|------|------|------|------|------|------|------|------|------|---------------------------------------|------|------|------|------|---------------------------------------|------|------|------|---------------------------------------|------|------|------|------|------|------|------|------|------|------|---------|
|      |      |      |      | 1    | 1    |      |      |      |      | 1    |      |      |      |      |      |      |      | uń                                       | suń | Jsuń | Usuń | Usuń | Usuń | Usuń | Usuń | Usuń | Usuń | Usuń | Usuń | Usuń | Usuń | Usuń | Usuń | Usuń | Usuń                                  | Usuń | Usuń | Usuń | Usuń | Usuń                                  | Usuń | Usuń | Usuń | Usuń                                  | Usuń | Usuń | Usuń | Usuń | Usuń | Usuń | Usuń | Usuń | Usuń | Usuń | ww Usuń |
|      |      |      | 1    | 1    | 1    |      |      | 1    | 1    | 1    |      |      |      |      |      |      |      | uń                                       | suń | Jsuń | Usuń | Usuń | Usuń | Usuń | Usuń | Usuń | Usuń | Usuń | Usuń | Usuń | Usuń | Usuń | Usuń | Usuń | Usuń                                  | Usuń | Usuń | Usuń | Usuń | Usuń                                  | Usuń | Usuń | Usuń | Usuń                                  | Usuń | Usuń | Usuń | Usuń | Usuń | Usuń | Usuń | Usuń | Usuń | Usuń | ww Usuń |
|      |      |      |      | 1    | 1    |      |      |      |      | 1    |      |      |      |      |      |      | Ī    | uń                                       | suń | Jsuń | Usuń | Usuń | Usuń | Usuń | Usuń | Usuń | Usuń | Usuń | Usuń | Usuń | Usuń | Usuń | Usuń | Usuń | Usuń                                  | Usuń | Usuń | Usuń | Usuń | Usuń                                  | Usuń | Usuń | Usuń | Usuń                                  | Usuń | Usuń | Usuń | Usuń | Usuń | Usuń | Usuń | Usuń | Usuń | Usuń | ww Usuń |
|      |      |      |      |      |      |      |      |      |      |      |      |      |      |      |      |      |      | uń                                       | suń | Jsuń | Usuń | Usuń | Usuń | Usuń | Usuń | Usuń | Usuń | Usuń | Usuń | Usuń | Usuń | Usuń | Usuń | Usuń | Usuń                                  | Usuń | Usuń | Usuń | Usuń | Usuń                                  | Usuń | Usuń | Usuń | Usuń                                  | Usuń | Usuń | Usuń | Usuń | Usuň | Usuń | Usuň | Usuń | Usuń | Usuň | ww Usuń |
|      |      |      |      | ٦    | ٦    |      |      |      |      | ٦    |      |      |      |      |      |      | ĺ    | uń                                       | suń | Jsuń | Usuń | Usuń | Usuń | Usuń | Usuń | Usuń | Usuń | Usuń | Usuń | Usuń | Usuń | Usuń | Usuń | Usuń | Usuń                                  | Usuń | Usuń | Usuń | Usuń | Usuń                                  | Usuń | Usuń | Usuń | Usuń                                  | Usuń | Usuń | Usuń | Usuń | Usuń | Usuń | Usuń | Usuń | Usuń | Usuń | ww Usuń |
|      |      |      |      |      |      |      |      |      |      |      |      |      |      |      |      |      | ĺ    | uń                                       | suń | Jsuń | Usuń | Usuń | Usuń | Usuń | Usuń | Usuń | Usuń | Usuń | Usuń | Usuń | Usuń | Usuń | Usuń | Usuń | Usuń                                  | Usuń | Usuń | Usuń | Usuń | Usuń                                  | Usuń | Usuń | Usuń | Usuń                                  | Usuń | Usuń | Usuń | Usuń | Usuń | Usuń | Usuń | Usuń | Usuń | Usuń | ww Usuń |
| •    |      |      |      |      |      |      |      |      |      |      |      |      |      |      |      |      |      | uń                                       | suń | Jsuń | Usuń | Usuń | Usuń | Usuń | Usuń | Usuń | Usuń | Usuń | Usuń | Usuń | Usuń | Usuń | Usuń | Usuń | Usuń                                  | Usuń | Usuń | Usuń | Usuń | Usuń                                  | Usuń | Usuń | Usuń | Usuń                                  | Usuń | Usuń | Usuń | Usuń | Usuň | Usuń | Usuń | Usuń | Usuń | Usuń | ww Usuń |
|      |      |      |      |      |      |      |      |      |      |      |      |      |      |      |      |      |      | uń                                       | suń | Jsuń | Usuń | Usuń | Usuń | Usuń | Usuń | Usuń | Usuń | Usuń | Usuń | Usuń | Usuń | Usuń | Usuń | Usuń | Usuń                                  | Usuń | Usuń | Usuń | Usuń | Usuń                                  | Usuń | Usuń | Usuń | Usuń                                  | Usuń | Usuń | Usuń | Usuń | Usuň | Usuń | Usuń | Usuń | Usuń | Usuń | ww Usuń |
|      |      |      |      |      |      |      |      |      |      |      |      |      |      |      |      |      |      | uń                                       | suń | Jsuń | Usuń | Usuń | Usuń | Usuń | Usuń | Usuń | Usuń | Usuń | Usuń | Usuń | Usuń | Usuń | Usuń | Usuń | Usuń                                  | Usuń | Usuń | Usuń | Usuń | Usuń                                  | Usuń | Usuń | Usuń | Usuń                                  | Usuń | Usuń | Usuń | Usuń | Usuň | Usuń | Usuń | Usuń | Usuń | Usuń | ww Usuń |
|      |      |      |      |      |      |      |      |      |      |      |      |      |      |      |      |      |      | uń                                       | suń | Jsuń | Usuń | Usuń | Usuń | Usuń | Usuń | Usuń | Usuń | Usuń | Usuń | Usuń | Usuń | Usuń | Usuń | Usuń | Usuń                                  | Usuń | Usuń | Usuń | Usuń | Usuń                                  | Usuń | Usuń | Usuń | Usuń                                  | Usuń | Usuń | Usuń | Usuń | Usuń | Usuń | Usuń | Usuń | Usuń | Usuń | ww Usuń |
|      |      |      |      |      |      |      |      |      |      |      |      |      |      |      |      |      | Ī    | uń                                       | suń | Jsuń | Usuń | Usuń | Usuń | Usuń | Usuń | Usuń | Usuń | Usuń | Usuń | Usuń | Usuń | Usuń | Usuń | Usuń | Usuń                                  | Usuń | Usuń | Usuń | Usuń | Usuń                                  | Usuń | Usuń | Usuń | Usuń                                  | Usuń | Usuń | Usuń | Usuń | Usuń | Usuń | Usuń | Usuń | Usuń | Usuń | ww Usuń |
|      |      |      |      |      |      |      |      |      |      |      |      |      |      |      |      |      |      | uń                                       | suń | Jsuń | Usuń | Usuń | Usuń | Usuń | Usuń | Usuń | Usuń | Usuń | Usuń | Usuń | Usuń | Usuń | Usuń | Usuń | Usuń                                  | Usuń | Usuń | Usuń | Usuń | Usuń                                  | Usuń | Usuń | Usuń | Usuń                                  | Usuń | Usuń | Usuń | Usuń | Usuń | Usuń | Usuń | Usuń | Usuń | Usuń | ww Usuń |
| •    |      |      |      |      |      |      |      |      |      |      |      |      |      |      |      |      |      | uń                                       | suń | Jsuń | Usuń | Usuń | Usuń | Usuń | Usuń | Usuń | Usuń | Usuń | Usuń | Usuń | Usuń | Usuń | Usuń | Usuń | Usuń                                  | Usuń | Usuń | Usuń | Usuń | Usuń                                  | Usuń | Usuń | Usuń | Usuń                                  | Usuń | Usuń | Usuń | Usuń | Usuň | Usuń | Usuń | Usuń | Usuń | Usuń | ww Usuń |
| •    |      |      |      |      |      |      |      |      |      |      |      |      |      |      |      |      |      | uń                                       | suń | Jsuń | Usuń | Usuń | Usuń | Usuń | Usuń | Usuń | Usuń | Usuń | Usuń | Usuń | Usuń | Usuń | Usuń | Usuń | Usuń                                  | Usuń | Usuń | Usuń | Usuń | Usuń                                  | Usuń | Usuń | Usuń | Usuń                                  | Usuń | Usuń | Usuń | Usuń | Usuň | Usuń | Usuń | Usuń | Usuń | Usuń | ww Usuń |
| •    |      |      |      |      |      |      |      |      |      |      |      |      |      |      |      |      |      | uń                                       | suń | Jsuń | Usuń | Usuń | Usuń | Usuń | Usuń | Usuń | Usuń | Usuń | Usuń | Usuń | Usuń | Usuń | Usuń | Usuń | Usuń                                  | Usuń | Usuń | Usuń | Usuń | Usuń                                  | Usuń | Usuń | Usuń | Usuń                                  | Usuń | Usuń | Usuń | Usuń | Usuň | Usuń | Usuń | Usuń | Usuń | Usuń | ww Usuń |
|      |      |      |      |      |      |      |      |      |      |      |      |      |      |      |      |      |      | uń                                       | suń | Jsuń | Usuń | Usuń | Usuń | Usuń | Usuń | Usuń | Usuń | Usuń | Usuń | Usuń | Usuń | Usuń | Usuń | Usuń | Usuń                                  | Usuń | Usuń | Usuń | Usuń | Usuń                                  | Usuń | Usuń | Usuń | Usuń                                  | Usuń | Usuń | Usuń | Usuń | Usuń | Usuń | Usuń | Usuń | Usuń | Usuń | ww Usuń |
|      |      |      |      |      |      |      |      |      |      |      |      |      |      |      |      |      |      | uń                                       | suń | Jsuń | Usuń | Usuń | Usuń | Usuń | Usuń | Usuń | Usuń | Usuń | Usuń | Usuń | Usuń | Usuń | Usuń | Usuń | Usuń                                  | Usuń | Usuń | Usuń | Usuń | Usuń                                  | Usuń | Usuń | Usuń | Usuń                                  | Usuń | Usuń | Usuń | Usuń | Usuń | Usuń | Usuń | Usuń | Usuń | Usuń | ww Usuń |
| •    |      |      |      |      |      |      |      |      |      |      |      |      |      |      |      |      |      | uń                                       | suń | Jsuń | Usuń | Usuń | Usuń | Usuń | Usuń | Usuń | Usuń | Usuń | Usuń | Usuń | Usuń | Usuń | Usuń | Usuń | Usuń                                  | Usuń | Usuń | Usuń | Usuń | Usuń                                  | Usuń | Usuń | Usuń | Usuń                                  | Usuń | Usuń | Usuń | Usuń | Usuň | Usuń | Usuń | Usuń | Usuń | Usuń | ww Usuń |
|      |      |      |      |      |      |      |      |      |      |      |      |      |      |      |      |      |      | uń                                       | suń | Jsuń | Usuń | Usuń | Usuń | Usuń | Usuń | Usuń | Usuń | Usuń | Usuń | Usuń | Usuń | Usuń | Usuń | Usuń | Usuń                                  | Usuń | Usuń | Usuń | Usuń | Usuń                                  | Usuń | Usuń | Usuń | Usuń                                  | Usuń | Usuń | Usuń | Usuń | Usuń | Usuń | Usuń | Usuń | Usuń | Usuń | ww Usuń |
|      |      |      |      |      |      |      |      |      |      |      |      |      |      |      |      |      |      | uń                                       | suń | Jsuń | Usuń | Usuń | Usuń | Usuń | Usuń | Usuń | Usuń | Usuń | Usuń | Usuń | Usuń | Usuń | Usuń | Usuń | Usuń                                  | Usuń | Usuń | Usuń | Usuń | Usuń                                  | Usuń | Usuń | Usuń | Usuń                                  | Usuń | Usuń | Usuń | Usuń | Usuń | Usuń | Usuń | Usuń | Usuń | Usuń | ww Usuń |
|      |      |      |      |      |      |      |      |      |      |      |      |      |      |      |      |      | Ī    | uń                                       | suń | Jsuń | Usuń | Usuń | Usuń | Usuń | Usuń | Usuń | Usuń | Usuń | Usuń | Usuń | Usuń | Usuń | Usuń | Usuń | Usuń                                  | Usuń | Usuń | Usuń | Usuń | Usuń                                  | Usuń | Usuń | Usuń | Usuń                                  | Usuń | Usuń | Usuń | Usuń | Usuń | Usuń | Usuń | Usuń | Usuń | Usuń | ww Usuń |
| •    |      |      |      |      |      |      |      |      |      |      |      |      |      |      |      |      |      | uń                                       | suń | Jsuń | Usuń | Usuń | Usuń | Usuń | Usuń | Usuń | Usuń | Usuń | Usuń | Usuń | Usuń | Usuń | Usuń | Usuń | Usuń                                  | Usuń | Usuń | Usuń | Usuń | Usuń                                  | Usuń | Usuń | Usuń | Usuń                                  | Usuń | Usuń | Usuń | Usuń | Usuń | Usuń | Usuń | Usuń | Usuń | Usuń | ww Usuń |
|      |      |      |      |      |      |      |      |      |      |      |      |      |      |      |      |      |      | uń                                       | suń | Jsuń | Usuń | Usuń | Usuń | Usuń | Usuń | Usuń | Usuń | Usuń | Usuń | Usuń | Usuń | Usuń | Usuń | Usuń | Usuń                                  | Usuń | Usuń | Usuń | Usuń | Usuń                                  | Usuń | Usuń | Usuń | Usuń                                  | Usuń | Usuń | Usuń | Usuń | Usuń | Usuń | Usuń | Usuń | Usuń | Usuń | ww Usuń |
|      |      | _    |      |      |      |      |      |      |      |      |      |      | _    |      |      |      | ĺ    | uŕ                                       | suŕ | Jsuŕ | Usuŕ | Usur | Usur | Usuŕ | Usuŕ | Usuŕ | Usuŕ | Usuŕ | Usuŕ | Usuŕ | Usur | Usur | Usur | Usur | Usur                                  | Usur | Usur | Usur | Usur | Usur                                  | Usur | Usur | Usur | Usur                                  | Usur | Usur | Usur | Usur | Usur | Usur | Usur | Usur | Usur | Usur | ww Usur |
|      |      |      |      |      |      |      |      |      |      |      |      |      |      |      |      |      |      | u                                        | su  | Jsu  | Usu  | Usu  | Usu  | Usu  | Usu  | Usu  | Usu  | Usu  | Usu  | Usu  | Usu  | Usu  | Usu  | Usu  | Usu                                   | Usu  | Usu  | Usu  | Usu  | Usu                                   | Usu  | Usu  | Usu  | Usu                                   | Usu  | Usu  | Usu  | Usu  | Usu  | Usu  | Usu  | Usu  | Usu  | Usu  | ww Usu  |
| ń    | ń    | ń    | ń    | ń    | ń    | ń    | ń    | ń    | ń    | ń    | ń    | ń    | ń    | ń    | ń    | ń    | ń    |                                          | s   | Js   | Us   | Us   | Us   | Us   | Us   | Us   | Us   | Us   | Us   | Us   | Us   | Us   | Us   | Us   | Us                                    | Us   | Us   | Us   | Us   | Us                                    | Us   | Us   | Us   | Us                                    | Us   | Us   | Us   | Us   | Us   | Us   | Us   | Us   | Us   | Us   | w Us    |
| ıń   | ıń   | ıń   | ıń   | ıń   | ıń   | ıń   | ıń   | ıń   | ıń   | ıń   | ıń   | ıń   | ıń   | ıń   | ıń   | ıń   | ıń   | s                                        |     | ,    | U    | U    | U    | U    | U    | U    | U    | U    | U    | U    | U    | U    | U    | U    | U                                     | U    | U    | U    | U    | U                                     | U    | U    | U    | υ                                     | U    | U    | U    | U    | U    | U    | U    | U    | U    | , U  | w       |
| Usuń | Usuń | Usuń | Usuń | Usuń | Usuń | Usuń | Usuń | Usuń | Usuń | Usuń | Usuń | Usuń | Usuń | Usuń | Usuń | Usuń | Usuń | ι                                        | l   |      |      |      |      |      |      |      |      |      |      |      |      |      |      |      |                                       |      |      |      |      |                                       |      |      |      |                                       |      |      |      |      |      |      |      |      |      |      | w       |
| Usuń | Usuń | Usuń | Usuń | Usuń | Usuń | Usuń | Usuń | Usuń | Usuń | Usuń | Usuń | Usuń | Usuń | Usuń | Usuń | Usuń | Usuń | ι                                        |     | Ī    |      |      |      |      | Γ    |      |      |      |      |      | Г    |      | E E  |      | E E E E E E E E E E E E E E E E E E E | Γ    | Γ    |      |      | E E E E E E E E E E E E E E E E E E E |      |      |      |                                       |      | Г    | Г    | Г    | Г    | Г    |      |      |      |      | w       |
| Usuń | Usuń | Usuń | Usuń | Usuń | Usuń | Usuń | Usuń | Usuń | Usuń | Usuń | Usuń | Usuń | Usuń | Usuń | Usuń | Usuń | Usuń | ι                                        |     |      | Γ    |      |      | Γ    |      | Γ    | Г    |      |      |      |      | Г    |      |      |                                       |      |      |      |      | Г                                     | Г    | Γ    | Г    | l l l l l l l l l l l l l l l l l l l |      | Г    | Г    | Г    | Г    | Г    |      |      |      |      | w       |
| Usuń | Usuń | Usuń | Usuń | Usuń | Usuń | Usuń | Usuń | Usuń | Usuń | Usuń | Usuń | Usuń | Usuń | Usuń | Usuń | Usuń | Usuń | ι                                        |     |      | Γ    | ſ    |      |      |      | Γ    | Γ    | Γ    |      |      |      |      |      |      |                                       |      |      |      |      | ſ                                     | ſ    | ſ    | ſ    | ſ                                     | ſ    | [    | [    | ſ    | ſ    | [    |      |      |      |      | w       |
| Usuń | Usuń | Usuń | Usuń | Usuń | Usuń | Usuń | Usuń | Usuń | Usuń | Usuń | Usuń | Usuń | Usuń | Usuń | Usuń | Usuń | Usuń | ι                                        |     |      | ſ    |      |      |      |      |      |      |      |      |      |      |      |      |      |                                       |      |      |      |      |                                       |      |      |      |                                       |      |      |      |      |      |      |      |      |      |      | w       |
| Usuń | Usuń | Usuń | Usuń | Usuń | Usuń | Usuń | Usuń | Usuń | Usuń | Usuń | Usuń | Usuń | Usuń | Usuń | Usuń | Usuń | Usuń | L                                        |     |      |      |      |      |      |      |      |      |      |      |      |      |      |      |      |                                       |      |      |      |      |                                       |      |      |      |                                       |      |      |      |      |      |      |      |      |      |      | w       |
| Usuń | Usuń | Usuń | Usuń | Usuń | Usuń | Usuń | Usuń | Usuń | Usuń | Usuń | Usuń | Usuń | Usuń | Usuń | Usuń | Usuń | Usuń | L.                                       |     |      |      |      |      |      |      |      |      |      |      |      |      |      |      |      |                                       |      |      |      |      |                                       |      |      |      |                                       |      |      |      |      |      |      |      |      |      |      | w       |
| Usuń | Usuń | Usuń | Usuń | Usuń | Usuń | Usuń | Usuń | Usuń | Usuń | Usuń | Usuń | Usuń | Usuń | Usuń | Usuń | Usuń | Usuń | L.                                       |     |      |      |      |      |      |      |      |      |      |      |      |      |      |      |      |                                       |      |      |      |      |                                       |      |      |      |                                       |      |      |      |      |      |      |      |      |      |      | w       |
| Usuń | Usuń | Usuń | Usuń | Usuń | Usuń | Usuń | Usuń | Usuń | Usuń | Usuń | Usuń | Usuń | Usuń | Usuń | Usuń | Usuń | Usuń | ,                                        |     |      |      |      |      |      |      |      |      |      |      |      |      |      |      |      |                                       |      |      |      |      |                                       |      |      |      |                                       |      |      |      |      |      |      |      |      |      |      | w       |
| Usuń | Usuń | Usuń | Usuń | Usuń | Usuń | Usuń | Usuń | Usuń | Usuń | Usuń | Usuń | Usuń | Usuń | Usuń | Usuń | Usuń | Usuń | L. L. L. L. L. L. L. L. L. L. L. L. L. L |     |      |      |      |      |      |      |      |      |      |      |      |      |      |      |      |                                       |      |      |      |      |                                       |      |      |      |                                       |      |      |      |      |      |      |      |      |      |      | w       |
| Usuń | Usuń | Usuń | Usuń | Usuń | Usuń | Usuń | Usuń | Usuń | Usuń | Usuń | Usuń | Usuń | Usuń | Usuń | Usuń | Usuń | Usuń | ,                                        |     |      |      |      |      |      |      |      |      |      |      |      |      |      |      |      |                                       |      |      |      |      |                                       |      |      |      |                                       |      |      |      |      |      |      |      |      |      |      | w       |
| Usuń | Usuń | Usuń | Usuń | Usuń | Usuń | Usuń | Usuń | Usuń | Usuń | Usuń | Usuń | Usuń | Usuń | Usuń | Usuń | Usuń | Usuń | L.                                       |     |      |      |      |      |      |      |      |      |      |      |      |      |      |      |      |                                       |      |      |      |      |                                       |      |      |      |                                       |      |      |      |      |      |      |      |      |      |      | w       |
| Usuń | Usuń | Usuń | Usuń | Usuń | Usuń | Usuń | Usuń | Usuń | Usuń | Usuń | Usuń | Usuń | Usuń | Usuń | Usuń | Usuń | Usuń | L. L. L. L. L. L. L. L. L. L. L. L. L. L |     |      |      |      |      |      |      |      |      |      |      |      |      |      |      |      |                                       |      |      |      |      |                                       |      |      |      |                                       |      |      |      |      |      |      |      |      |      |      | w       |
| Usuń | Usuń | Usuń | Usuń | Usuń | Usuń | Usuń | Usuń | Usuń | Usuń | Usuń | Usuń | Usuń | Usuń | Usuń | Usuń | Usuń | Usuń | , i i i i i i i i i i i i i i i i i i i  |     |      |      |      |      |      |      |      |      |      |      |      |      |      |      |      |                                       |      |      |      |      |                                       |      |      |      |                                       |      |      |      |      |      |      |      |      |      |      | w       |
| Usuń | Usuń | Usuń | Usuń | Usuń | Usuń | Usuń | Usuń | Usuń | Usuń | Usuń | Usuń | Usuń | Usuń | Usuń | Usuń | Usuń | Usuń |                                          |     |      |      |      |      |      |      |      |      |      |      |      |      |      |      |      |                                       |      |      |      |      |                                       |      |      |      |                                       |      |      |      |      |      |      |      |      |      |      | w       |
| Usuń | Usuń | Usuń | Usuń | Usuń | Usuń | Usuń | Usuń | Usuń | Usuń | Usuń | Usuń | Usuń | Usuń | Usuń | Usuń | Usuń | Usuń | L. L. L. L. L. L. L. L. L. L. L. L. L. L |     |      |      |      |      |      |      |      |      |      |      |      |      |      |      |      |                                       |      |      |      |      |                                       |      |      |      |                                       |      |      |      |      |      |      |      |      |      |      | w       |
| Usuń | Usuń | Usuń | Usuń | Usuń | Usuń | Usuń | Usuń | Usuń | Usuń | Usuń | Usuń | Usuń | Usuń | Usuń | Usuń | Usuń | Usuń | , i i i i i i i i i i i i i i i i i i i  |     |      |      |      |      |      |      |      |      |      |      |      |      |      |      |      |                                       |      |      |      |      |                                       |      |      |      |                                       |      |      |      |      |      |      |      |      |      |      | SW .    |
| Usuń | Usuń | Usuń | Usuń | Usuń | Usuń | Usuń | Usuń | Usuń | Usuń | Usuń | Usuń | Usuń | Usuń | Usuń | Usuń | Usuń | Usuń | L. L. L. L. L. L. L. L. L. L. L. L. L. L |     |      |      |      |      |      |      |      |      |      |      |      |      |      |      |      |                                       |      |      |      |      |                                       |      |      |      |                                       |      |      |      |      |      |      |      |      |      |      | w       |
| Usuń | Usuń | Usuń | Usuń | Usuń | Usuń | Usuń | Usuń | Usuń | Usuń | Usuń | Usuń | Usuń | Usuń | Usuń | Usuń | Usuń | Usuń | L. L. L. L. L. L. L. L. L. L. L. L. L. L |     |      |      |      |      |      |      |      |      |      |      |      |      |      |      |      |                                       |      |      |      |      |                                       |      |      |      |                                       |      |      |      |      |      |      |      |      |      |      | w       |
| Usuń | Usuń | Usuń | Usuń | Usuń | Usuń | Usuń | Usuń | Usuń | Usuń | Usuń | Usuń | Usuń | Usuń | Usuń | Usuń | Usuń | Usuń |                                          |     |      |      |      |      |      |      |      |      |      |      |      |      |      |      |      |                                       |      |      |      |      |                                       |      |      |      |                                       |      |      |      |      |      |      |      |      |      |      | w       |
| Usuń | Usuń | Usuń | Usuń | Usuń | Usuń | Usuń | Usuń | Usuń | Usuń | Usuń | Usuń | Usuń | Usuń | Usuń | Usuń | Usuń | Usuń | L. L. L. L. L. L. L. L. L. L. L. L. L. L |     |      |      |      |      |      |      |      |      |      |      |      |      |      |      |      |                                       |      |      |      |      |                                       |      |      |      |                                       |      |      |      |      |      |      |      |      |      |      | w       |
| Usuń | Usuń | Usuń | Usuń | Usuń | Usuń | Usuń | Usuń | Usuń | Usuń | Usuń | Usuń | Usuń | Usuń | Usuń | Usuń | Usuń | Usuń | L. L. L. L. L. L. L. L. L. L. L. L. L. L |     |      |      |      |      |      |      |      |      |      |      |      |      |      |      |      |                                       |      |      |      |      |                                       |      |      |      |                                       |      |      |      |      |      |      |      |      |      |      | w       |
| Usuń | Usuń | Usuń | Usuń | Usuń | Usuń | Usuń | Usuń | Usuń | Usuń | Usuń | Usuń | Usuń | Usuń | Usuń | Usuń | Usuń | Usuń | L. L. L. L. L. L. L. L. L. L. L. L. L. L |     |      |      |      |      |      |      |      |      |      |      |      |      |      |      |      |                                       |      |      |      |      |                                       |      |      |      |                                       |      |      |      |      |      |      |      |      |      |      | w       |
| Usuń | Usuń | Usuń | Usuń | Usuń | Usuń | Usuń | Usuń | Usuń | Usuń | Usuń | Usuń | Usuń | Usuń | Usuń | Usuń | Usuń | Usuń | L. L. L. L. L. L. L. L. L. L. L. L. L. L |     |      |      |      |      |      |      |      |      |      |      |      |      |      |      |      |                                       |      |      |      |      |                                       |      |      |      |                                       |      |      |      |      |      |      |      |      |      |      | w       |
| Usuń | Usuń | Usuń | Usuń | Usuń | Usuń | Usuń | Usuń | Usuń | Usuń | Usuń | Usuń | Usuń | Usuń | Usuń | Usuń | Usuń | Usuń | L. L. L. L. L. L. L. L. L. L. L. L. L. L |     |      |      |      |      |      |      |      |      |      |      |      |      |      |      |      |                                       |      |      |      |      |                                       |      |      |      |                                       |      |      |      |      |      |      |      |      |      | ,    | w       |
| Usuń | Usuń | Usuń | Usuń | Usuń | Usuń | Usuń | Usuń | Usuń | Usuń | Usuń | Usuń | Usuń | Usuń | Usuń | Usuń | Usuń | Usuń | · · · · · · · · · · · · · · · · · · ·    |     |      |      |      |      |      |      |      |      |      |      |      |      |      |      |      |                                       |      |      |      |      |                                       |      |      |      |                                       |      |      |      |      |      |      |      |      |      | ,    | W       |
| Usuń | Usuń | Usuń | Usuń | Usuń | Usuń | Usuń | Usuń | Usuń | Usuń | Usuń | Usuń | Usuń | Usuń | Usuń | Usuń | Usuń | Usuń |                                          |     |      |      |      |      |      |      |      |      |      |      |      |      |      |      |      |                                       |      |      |      |      |                                       |      |      |      |                                       |      |      |      |      |      |      |      |      |      | ,    | W       |
| Usuń | Usuń | Usuń | Usuń | Usuń | Usuń | Usuń | Usuń | Usuń | Usuń | Usuń | Usuń | Usuń | Usuń | Usuń | Usuń | Usuń | Usuń |                                          |     |      |      |      |      |      |      |      |      |      |      |      |      |      |      |      |                                       |      |      |      |      |                                       |      |      |      |                                       |      |      |      |      |      |      |      |      |      |      | W       |
| Usuń | Usuń | Usuń | Usuń | Usuń | Usuń | Usuń | Usuń | Usuń | Usuń | Usuń | Usuń | Usuń | Usuń | Usuń | Usuń | Usuń | Usuń | L. L. L. L. L. L. L. L. L. L. L. L. L. L |     |      |      |      |      |      |      |      |      |      |      |      |      |      |      |      |                                       |      |      |      |      |                                       |      |      |      |                                       |      |      |      |      |      |      |      |      |      | ,    | W       |
| Usuń | Usuń | Usuń | Usuń | Usuń | Usuń | Usuń | Usuń | Usuń | Usuń | Usuń | Usuń | Usuń | Usuń | Usuń | Usuń | Usuń | Usuń |                                          |     |      |      |      |      |      |      |      |      |      |      |      |      |      |      |      |                                       |      |      |      |      |                                       |      |      |      |                                       |      |      |      |      |      |      |      |      |      | ,    | W       |
| Usuń | Usuń | Usuń | Usuń | Usuń | Usuń | Usuń | Usuń | Usuń | Usuń | Usuń | Usuń | Usuń | Usuń | Usuń | Usuń | Usuń | Usuń | L. L. L. L. L. L. L. L. L. L. L. L. L. L |     |      |      |      |      |      |      |      |      |      |      |      |      |      |      |      |                                       |      |      |      |      |                                       |      |      |      |                                       |      |      |      |      |      |      |      |      |      | ,    | W       |
| Usuń | Usuń | Usuń | Usuń | Usuń | Usuń | Usuń | Usuń | Usuń | Usuń | Usuń | Usuń | Usuń | Usuń | Usuň | Usuň | Usuń | Usuń | L. L. L. L. L. L. L. L. L. L. L. L. L. L |     |      |      |      |      |      |      |      |      |      |      |      |      |      |      |      |                                       |      |      |      |      |                                       |      |      |      |                                       |      |      |      |      |      |      |      |      |      | ,    | w       |
| Usuń | Usuń | Usuń | Usuń | Usuń | Usuń | Usuń | Usuń | Usuń | Usuń | Usuń | Usuń | Usuń | Usuń | Usuń | Usuń | Usuń | Usuń |                                          |     |      |      |      |      |      |      |      |      |      |      |      |      |      |      |      |                                       |      |      |      |      |                                       |      |      |      |                                       |      |      |      |      |      |      |      |      |      | ,    | W       |
| Usuń | Usuń | Usuń | Usuń | Usuń | Usuń | Usuń | Usuń | Usuń | Usuń | Usuń | Usuń | Usuń | Usuń | Usuń | Usuń | Usuń | Usuń |                                          |     |      |      |      |      |      |      |      |      |      |      |      |      |      |      |      |                                       |      |      |      |      |                                       |      |      |      |                                       |      |      |      |      |      |      |      |      |      | ,    | W       |
| Usuń | Usuń | Usuń | Usuń | Usuń | Usuń | Usuñ | Usuń | Usuń | Usuń | Usuń | Usuñ | Usuñ | Usuń | Usuń | Usuń | Usuń | Usuń |                                          |     |      |      |      |      |      |      |      |      |      |      |      |      |      |      |      |                                       |      |      |      |      |                                       |      |      |      |                                       |      |      |      |      |      |      |      |      |      | ,    | W       |
| Usuń | Usuń | Usuň | Usuń | Usuń | Usuń | Usuń | Usuń | Usuń | Usuń | Usuń | Usuń | Usuń | Usuň | Usuń | Usuń | Usuń | Usuń |                                          |     |      |      |      |      |      |      |      |      |      |      |      |      |      |      |      |                                       |      |      |      |      |                                       |      |      |      |                                       |      |      |      |      |      |      |      |      |      | ,    | W       |
| Usuń | Usuń | Usuň | Usuń | Usuń | Usuń | Usuń | Usuń | Usuń | Usuń | Usuń | Usuń | Usuń | Usuň | Usuń | Usuń | Usuń | Usuń |                                          |     |      |      |      |      |      |      |      |      |      |      |      |      |      |      |      |                                       |      |      |      |      |                                       |      |      |      |                                       |      |      |      |      |      |      |      |      |      | ,    | w       |
| Usuń | Usuń | Usuń | Usuń | Usuń | Usuń | Usuń | Usuń | Usuń | Usuń | Usuń | Usuń | Usuń | Usuń | Usuń | Usuń | Usuń | Usuń |                                          |     |      |      |      |      |      |      |      |      |      |      |      |      |      |      |      |                                       |      |      |      |      |                                       |      |      |      |                                       |      |      |      |      |      |      |      |      |      | ,    | w       |
| Usuń | Usuń | Usuń | Usuń | Usuń | Usuń | Usuń | Usuń | Usuń | Usuń | Usuń | Usuń | Usuń | Usuń | Usuń | Usuń | Usuń | Usuń |                                          |     |      |      |      |      |      |      |      |      |      |      |      |      |      |      |      |                                       |      |      |      |      |                                       |      |      |      |                                       |      |      |      |      |      |      |      |      |      | ,    | w       |
| Usuń | Usuń | Usuň | Usuń | Usuń | Usuń | Usuń | Usuń | Usuń | Usuń | Usuń | Usuń | Usuń | Usuň | Usuń | Usuń | Usuń | Usuń |                                          |     |      |      |      |      |      |      |      |      |      |      |      |      |      |      |      |                                       |      |      |      |      |                                       |      |      |      |                                       |      |      |      |      |      |      |      |      |      | ,    | w       |
| Usuń | Usuń | Usuń | Usuń | Usuń | Usuń | Usuň | Usuń | Usuń | Usuń | Usuń | Usuň | Usuň | Usuń | Usuń | Usuń | Usuń | Usuń |                                          |     |      |      |      |      |      |      |      |      |      |      |      |      |      |      |      |                                       |      |      |      |      |                                       |      |      |      |                                       |      |      |      |      |      |      | ]    |      |      | ,    | w       |
| Usuń | Usuń | Usuň | Usuń | Usuń | Usuń | Usuń | Usuń | Usuń | Usuń | Usuń | Usuń | Usuń | Usuň | Usuń | Usuń | Usuń | Usuń |                                          |     |      |      |      |      |      |      |      |      |      |      |      |      |      |      |      |                                       |      |      |      |      |                                       |      |      |      |                                       |      |      |      |      |      |      | ]    |      |      | ,    | 3W      |
| Usuń | Usuń | Usuń | Usuń | Usuń | Usuń | Usuň | Usuń | Usuń | Usuń | Usuń | Usuň | Usuň | Usuń | Usuń | Usuń | Usuń | Usuń | L. L. L. L. L. L. L. L. L. L. L. L. L. L |     |      |      |      |      |      |      |      |      |      |      |      |      |      |      |      |                                       |      |      |      |      |                                       |      |      |      |                                       |      |      |      |      |      |      |      |      |      | ,    | w       |
| Usuń | Usuń | Usuň | Usuń | Usuń | Usuń | Usuń | Usuń | Usuń | Usuń | Usuń | Usuń | Usuń | Usuň | Usuń | Usuń | Usuń | Usuń | · · · · · ·                              |     |      |      |      |      |      |      |      |      |      |      |      |      |      |      |      |                                       |      |      |      |      |                                       |      |      |      |                                       |      |      |      |      |      |      |      |      |      | ,    | w       |
| Usuń | Usuń | Usuň | Usuń | Usuń | Usuń | Usuń | Usuń | Usuń | Usuń | Usuń | Usuń | Usuń | Usuň | Usuń | Usuń | Usuń | Usuń |                                          |     |      |      |      |      |      |      |      |      |      |      |      |      |      |      |      |                                       |      |      |      |      |                                       |      |      |      |                                       |      |      |      |      |      |      |      |      |      | ,    | w       |
| Usuń | Usuń | Usuń | Usuń | Usuń | Usuń | Usuń | Usuń | Usuń | Usuń | Usuń | Usuń | Usuń | Usuń | Usuń | Usuń | Usuń | Usuń | · · · · · ·                              |     |      |      |      |      |      |      |      |      |      |      |      |      |      |      |      |                                       |      |      |      |      |                                       |      |      |      |                                       |      |      |      |      |      |      |      |      |      | 1    | aw.     |
| Usuń | Usuń | Usuň | Usuń | Usuń | Usuń | Usuň | Usuń | Usuń | Usuń | Usuń | Usuń | Usuń | Usuň | Usuń | Usuń | Usuń | Usuń | L. L. L. L. L. L. L. L. L. L. L. L. L. L |     |      |      |      |      |      |      |      |      |      |      |      |      |      |      |      |                                       |      |      |      |      |                                       |      |      |      |                                       |      |      |      |      |      |      |      |      |      | ,    | w       |
| Usuń | Usuń | Usuń | Usuń | Usuń | Usuń | Usuň | Usuń | Usuń | Usuń | Usuń | Usuň | Usuň | Usuń | Usuń | Usuń | Usuń | Usuń | · · · · · ·                              |     |      |      |      |      |      |      |      |      |      |      |      |      |      |      |      |                                       |      |      |      |      |                                       |      |      |      |                                       |      |      |      |      |      |      |      |      |      | 1    | aw .    |
| Usuń | Usuń | Usuň | Usuń | Usuń | Usuń | Usuń | Usuń | Usuń | Usuń | Usuń | Usuń | Usuń | Usuň | Usuń | Usuń | Usuń | Usuń | L. L. L. L. L. L. L. L. L. L. L. L. L. L |     |      |      |      |      |      |      |      |      |      |      |      |      |      |      |      |                                       |      |      |      |      |                                       |      |      |      |                                       |      |      |      |      |      |      |      |      |      | 1    | aw .    |
| Usuń | Usuń | Usuń | Usuń | Usuń | Usuń | Usuń | Usuń | Usuń | Usuń | Usuń | Usuń | Usuń | Usuń | Usuń | Usuń | Usuń | Usuń | · · · · · ·                              |     |      |      |      |      |      |      |      |      |      |      |      |      |      |      |      |                                       |      |      |      |      |                                       |      |      |      |                                       |      |      |      |      |      |      |      |      |      | ,    | aw.     |
| Usuń | Usuń | Usuň | Usuń | Usuń | Usuń | Usuň | Usuń | Usuń | Usuń | Usuń | Usuň | Usuň | Usuň | Usuń | Usuń | Usuń | Usuń | · · · · · · · · · · · · · · · · · · ·    |     |      |      |      |      |      |      |      |      |      |      |      |      |      |      |      |                                       |      |      |      |      |                                       |      |      |      |                                       |      |      |      |      |      |      |      |      |      | ,    | aw.     |
| Usuń | Usuń | Usuń | Usuń | Usuń | Usuń | Usuń | Usuń | Usuń | Usuń | Usuń | Usuń | Usuń | Usuń | Usuń | Usuń | Usuń | Usuń | L. L. L. L. L. L. L. L. L. L. L. L. L. L |     |      |      |      |      |      |      |      |      |      |      |      |      |      |      |      |                                       |      |      |      |      |                                       |      |      |      |                                       |      |      |      |      |      |      |      |      |      | ,    | aw      |
| Usuń | Usuń | Usuň | Usuń | Usuń | Usuń | Usuń | Usuń | Usuń | Usuń | Usuń | Usuń | Usuń | Usuň | Usuń | Usuń | Usuń | Usuń |                                          |     |      |      |      |      |      |      |      |      |      |      |      |      |      |      |      |                                       |      |      |      |      |                                       |      |      |      |                                       |      |      |      |      |      |      |      |      |      | 1    | aw      |
| Usuń | Usuń | Usuň | Usuń | Usuń | Usuń | Usuň | Usuń | Usuń | Usuń | Usuń | Usuň | Usuň | Usuň | Usuń | Usuń | Usuń | Usuń | L. L. L. L. L. L. L. L. L. L. L. L. L. L |     |      |      |      |      |      |      |      |      |      |      |      |      |      |      |      |                                       |      |      |      |      |                                       |      |      |      |                                       |      |      |      |      |      |      | 1    |      |      | 1    | aw      |
| Usuń | Usuń | Usuń | Usuń | Usuń | Usuń | Usuň | Usuń | Usuń | Usuń | Usuń | Usuň | Usuň | Usuń | Usuń | Usuń | Usuń | Usuń |                                          |     |      |      |      |      |      |      |      |      |      |      |      |      |      |      |      |                                       |      |      |      |      |                                       |      |      |      |                                       |      |      |      |      |      |      | 1    |      |      | ,    | aw      |
| Usuń | Usuń | Usuń | Usuń | Usuń | Usuń | Usuń | Usuń | Usuń | Usuń | Usuń | Usuń | Usuń | Usuń | Usuń | Usuń | Usuń | Usuń |                                          |     |      |      |      |      |      |      |      |      |      |      |      |      |      |      |      |                                       |      |      |      |      |                                       |      |      |      |                                       |      |      |      |      |      |      | 1    |      |      | ,    | aw      |
| Usuń | Usuń | Usuň | Usuń | Usuń | Usuń | Usuň | Usuń | Usuń | Usuń | Usuń | Usuň | Usuň | Usuň | Usuń | Usuń | Usuń | Usuń |                                          |     |      |      |      |      |      |      |      |      |      |      |      |      |      |      |      |                                       |      |      |      |      |                                       |      |      |      |                                       |      |      |      |      |      |      | 1    |      |      | ,    | aw      |
| Usuń | Usuń | Usuń | Usuń | Usuń | Usuń | Usuň | Usuń | Usuń | Usuń | Usuń | Usuň | Usuň | Usuń | Usuń | Usuń | Usuń | Usuń |                                          |     |      |      |      |      |      |      |      |      |      |      |      |      |      |      |      |                                       |      |      |      |      |                                       |      |      |      |                                       |      |      |      |      |      |      | ]    |      |      | ,    | aw      |
| Usuń | Usuń | Usuň | Usuń | Usuń | Usuń | Usuń | Usuń | Usuń | Usuń | Usuń | Usuń | Usuń | Usuň | Usuń | Usuń | Usuń | Usuń |                                          |     |      |      |      |      |      |      |      |      |      |      |      |      |      |      |      |                                       |      |      |      |      |                                       |      |      |      |                                       |      |      |      |      |      |      | ]    |      |      | ı    | aw      |
| Usuń | Usuń | Usuň | Usuń | Usuń | Usuń | Usuň | Usuń | Usuń | Usuń | Usuń | Usuň | Usuň | Usuň | Usuń | Usuń | Usuń | Usuń |                                          |     |      |      |      |      |      |      |      |      |      |      |      |      |      |      |      |                                       |      |      |      |      |                                       |      |      |      |                                       |      |      |      |      |      |      | 1    |      |      | ,    | w       |
| Usuń | Usuń | Usuń | Usuń | Usuń | Usuń | Usuň | Usuń | Usuń | Usuń | Usuń | Usuň | Usuň | Usuń | Usuń | Usuń | Usuń | Usuń |                                          |     |      |      |      |      |      |      |      |      |      |      |      |      |      |      |      |                                       |      |      |      |      |                                       |      |      |      |                                       |      |      |      |      |      |      |      |      |      | ,    | 9W      |
| Usuń | Usuń | Usuň | Usuń | Usuń | Usuń | Usuń | Usuń | Usuń | Usuń | Usuń | Usuń | Usuń | Usuň | Usuń | Usuń | Usuń | Usuń |                                          |     |      |      |      |      |      |      |      |      |      |      |      |      |      |      |      |                                       |      |      |      |      |                                       |      |      |      |                                       |      |      |      |      |      |      |      |      |      | ı    | 9W      |
| Usuń | Usuń | Usuň | Usuń | Usuń | Usuń | Usuň | Usuń | Usuń | Usuń | Usuń | Usuň | Usuň | Usuň | Usuń | Usuń | Usuń | Usuń |                                          |     |      |      |      |      |      |      |      |      |      |      |      |      |      |      |      |                                       |      |      |      |      |                                       |      |      |      |                                       |      |      |      |      |      |      |      |      |      | i    | aw.     |
| Usuń | Usuń | Usuń | Usuń | Usuń | Usuń | Usuń | Usuń | Usuń | Usuń | Usuń | Usuń | Usuń | Usuń | Usuń | Usuń | Usuń | Usuń |                                          |     |      |      |      |      |      |      |      |      |      |      |      |      |      |      |      |                                       |      |      |      |      |                                       |      |      |      |                                       |      |      |      |      |      |      |      |      |      | ,    | w       |

#### UWAGA! Usuwanie kwaterowań dotyczy listy dolnej czyli wpisów w historii zakwaterowania.

Po wskazaniu właściwego kwaterowania na tej liście i naciśnięciu przycisku [Usuń] system poprosi o potwierdzenie operacji :

|             | Potw            | ierdzenie        | ×            |
|-------------|-----------------|------------------|--------------|
| Czy na pewn | o chcesz usunąć | zaznaczone zakwa | aterowanie ? |
|             |                 |                  |              |

Po potwierdzeniu operacji dokona sprawdzenia czy usunięcie jest możliwe.

Jeżeli do kwaterowania tworzono już obciążenia z tytułu zakwaterowania lub student dokonywał z tego tytułu wpłat za kwaterę system wyświetli komunikat podobny do podanego poniżej.

|                               | Osiedle                         | ×         |
|-------------------------------|---------------------------------|-----------|
| Do zakwaterowa<br>niemożliwe. | ia były już utworzone przypisy. | Usunięcie |
|                               |                                 | ОК        |

W przeciwnym przypadku kwaterowanie zostanie pomyślnie usunięte.